## PASSO A PASSO VOTAÇÃO ELETRÔNICA

## Eleições ADUFSCar | Biênio 2023-2025

E-mail

O sistema Helios Voting enviará email com link para acesso, contendo login e senha Eleições para a Diretoria da ADUFSCar (2023-2025) - SIMULAÇÃO

Helios Voting Bot <no-reply@mail.heliosvoting.org>

15:54 (há 12 minutos)

Dear Daniel UFSCar,

para mim

Você está habilitado a votar para escolha da Diretoria da ADUFSCar (2023-2025).

A votação será encerrada em 6 de setembro de 2023, às 18h (Brasília).

Confira, abaixo, suas credenciais para a votação.

Ressaltamos que estas credenciais possuem caráter PESSOAL, SIGILOSO, INTRANSFERÍVEL e somente você tem acess

Election URL (click to begin voting): https://vote.heliosvoting.org/helios/e/ADUFSCar\_2023\_Diretoria\_SIMULACAO/vote

Your voter ID: daniel.ufscar Your password: w8r3w8Pd2A

In order to protect your privacy, this election is configured to never display your voter login ID, name, or email address to the public. Instead, the ballot tracking center will only display your alias.

C 
 O 
 A https://vita.helioavoting.org/helios/bilections/317/45328-452/-11ee-52bb-050551bb00c6l/passmond\_voter
 Q 
 Q 
 Pesquisar
satisfator.
 D 
 todater 
 Note FOT 
 It to Lader 
 A for Lader 
 A for Lader 
 A for Co 
 Out
 The Co 
 Out
 S 
 S 
 S 
 S 
 S 
 S 
 S 
 S 
 S 
 S 
 S 
 S 
 S 
 S 
 S 
 S 
 S 
 S 
 S 
 S 
 S 
 S 
 S 
 S 
 S 
 S 
 S 
 S 
 S 
 S 
 S 
 S 
 S 
 S 
 S 
 S 
 S 
 S 
 S 
 S 
 S 
 S 
 S 
 S 
 S 
 S 
 S 
 S 
 S 
 S 
 S 
 S 
 S 
 S 
 S 
 S 
 S 
 S 
 S 
 S 
 S 
 S 
 S 
 S 
 S 
 S 
 S

 S

 S

 S

 S

 S

 S

 S

 S

 S

 S

 S

 S

 S

 S

 S

 S

 S

 S

 S

 S

 S

 S

 S

 S

 S

 S

 S

 S

 S

 S

 S

 S

 S

 S

 S

 S

 S

 S

 S

 S

 S

 S

 S

 S

 S

 S

 S

 S

 S

 S

 S

 S

 S

 S

 S

 S

 S

 S

 S

 S

 S

 S

 S

 S

 S

 S

 S

 S

 S

 S

 S

 S

 S

 S

 S

 S

 S

 S

 S

 S

 S

 S

 S

 S

 S

 S

 S

 S

 S

 S

 S

 S

 S

 S

 S

 S

 S

 S

 S

 S

 S

 S

 S

 S

 S

 S

 S

 S

 S

 S

 S

 S

 S

 S

 S

 S

 S

 S

 S

 S

 S

 S

 S

 S

 S

 S

 S

 S

 S

 S

 S

 S

 S

 S

 S

 S

 S

 S

 S

 S

 S

 S

 S

 S

 S

 S

 S

 S

 S

 S

 S

 S

 S

 S

 S

 S

 S

 S

 S

 S

 S

 S

 S

 S

 S

 S

 S

 S

 S

 S

 S

 S

 S

 S

 S

 S

 S

 S

 S

 S

 S

 S

 S

 S

## Private Election - Please Log In

This election, with fingerprint NnAL20U2FSWcC08CTT5519bPyv6rnZzL3P8YV0z9R84, is private, and can only be viewed by eligible

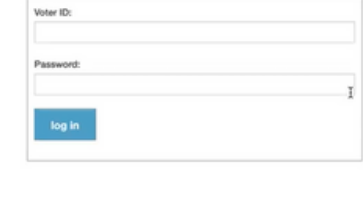

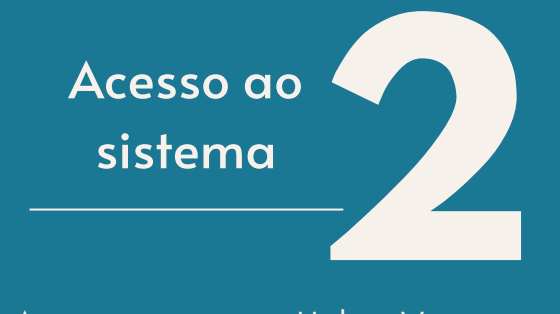

Acesse o sistema Helios Voting com login e senha recebidos no seu e-mail

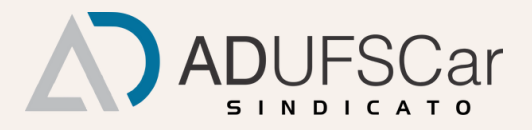

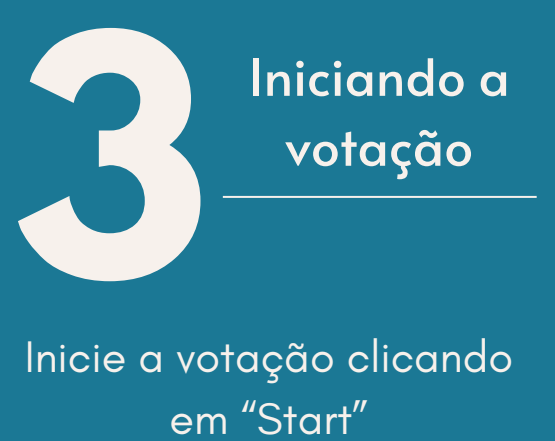

O A o+ https://vota.heliosvoting.org/booth/vota.html?election\_url=%2Fhelios%2Felections%2F3/746328 团 ☆ Q. Pesquisar

🛞 Print & POF 🧍 129 Ladder 🔶 RemovePaywall 📮 CAPES-Carle 🕀 TDA 🗋 Intediato 📋 ChatOPT 🕀 Pi, your personal Al 🎢 CD-DM 💍 Sorteador.com.l

|                                 | . SIM                      | ULAÇÃO                |                 | , |
|---------------------------------|----------------------------|-----------------------|-----------------|---|
| To vote, follow the             | ese steps:                 |                       |                 |   |
| 1. Select your p                | referred options.          |                       |                 |   |
| 2. Review your                  | choices, which are then er | ncrypted.             |                 |   |
| 3. Submit your                  | encrypted ballot and authe | enticate to verify ye | ur eligibility. |   |
|                                 |                            | Start                 |                 |   |
| You can <u>email for help</u> . |                            |                       |                 |   |

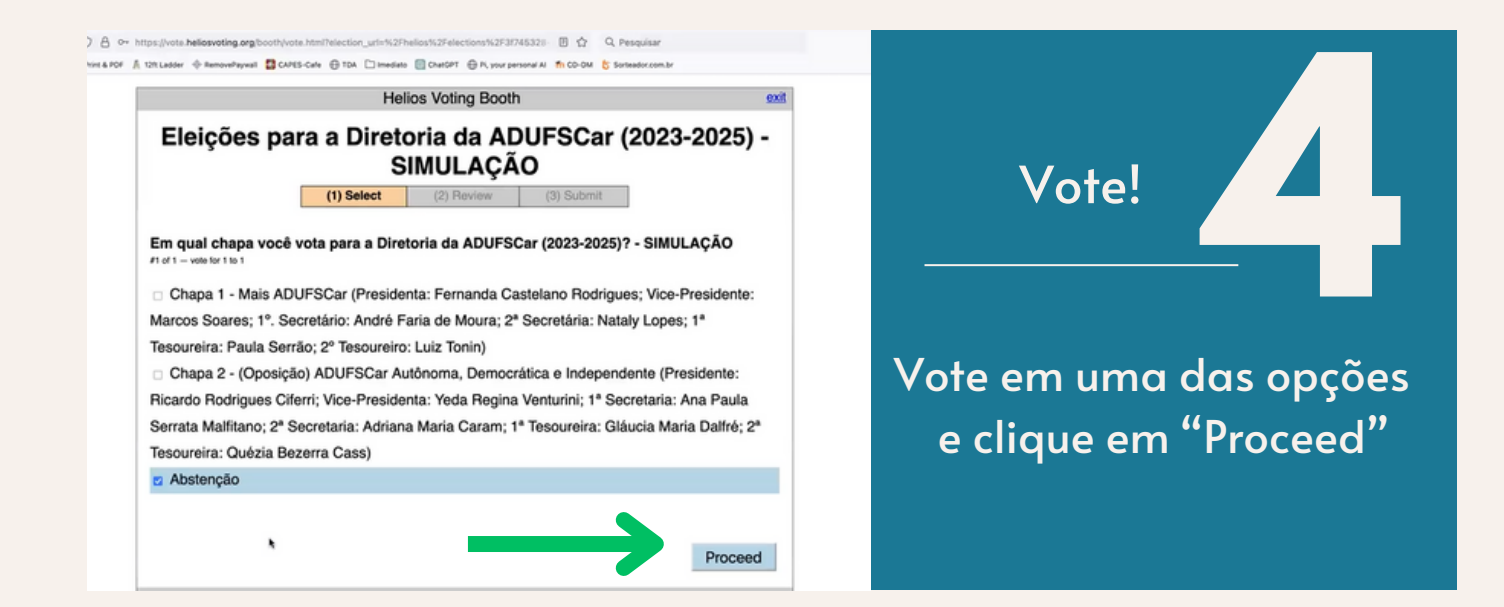

) 👌 o~ https://vote.hteliosvoting.org/booth/vote.html?telection\_url=%2Fhelios%2Felections%2F3f745328 🗄 🏠 Q. Pesquisar iet & Pof 🔏 12h Lader 🔶 httmosekywal 📓 CAPES-Cale 🖶 TDA. 🗋 imediato 📓 ChatCPT 🖶 Pi, your personal Al. 👘 CD-DM. 😵 Sortesdorcom.b

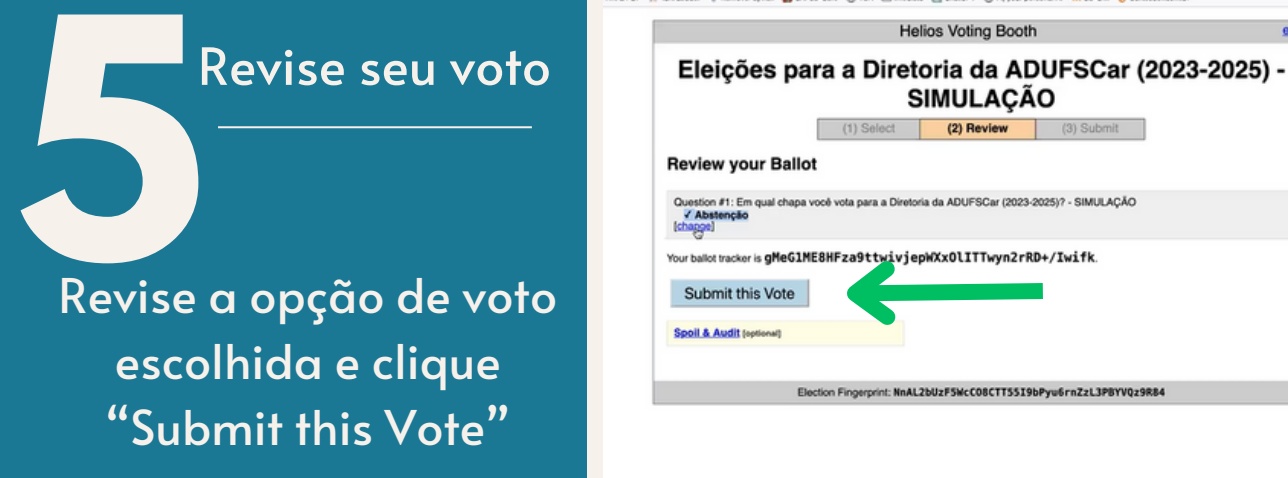

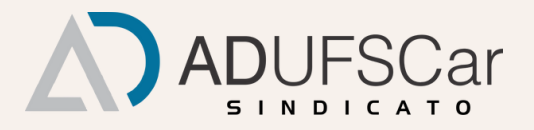

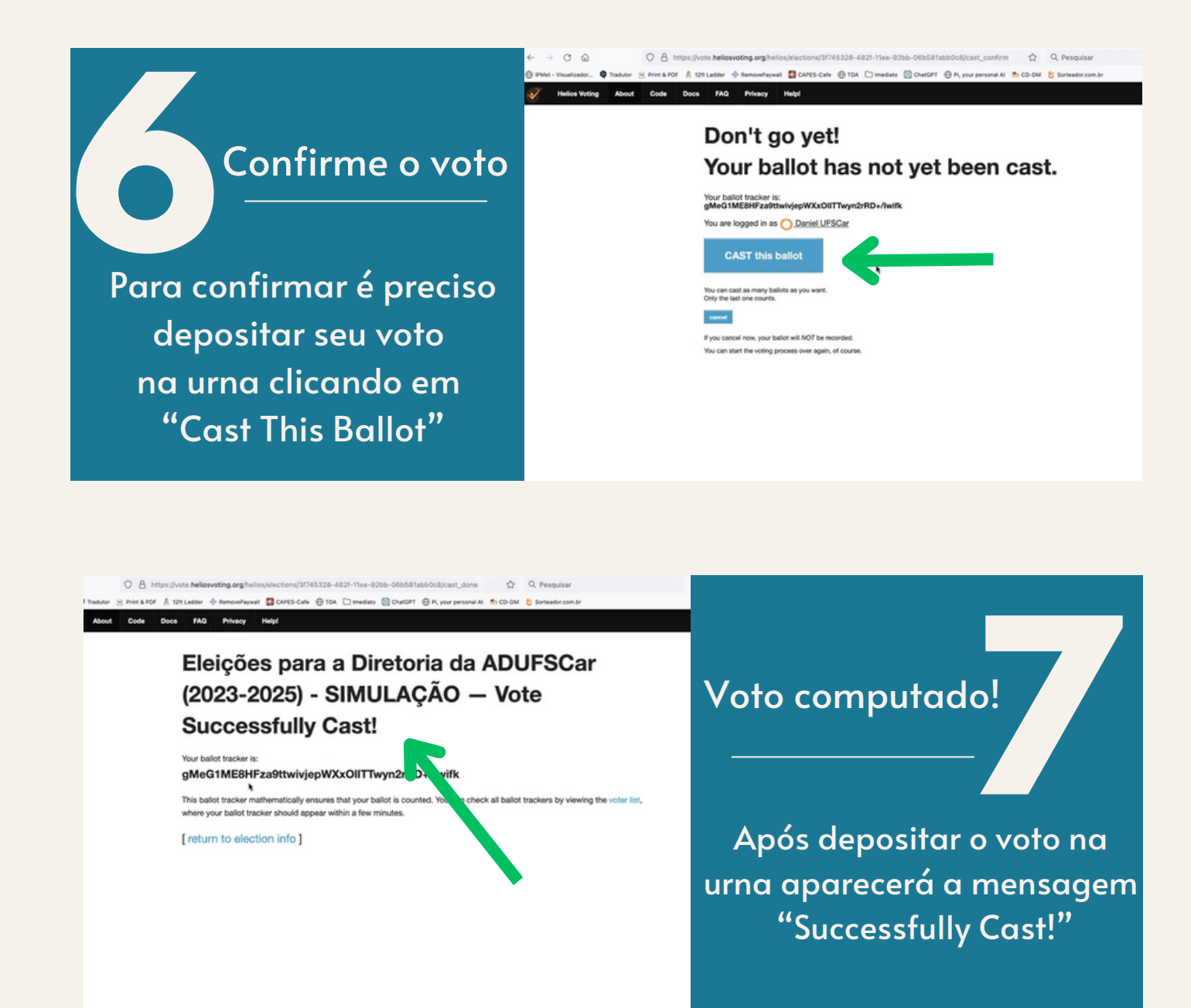

## Atenção!

- O email é enviado pelo sistema Helios Voting e não pela ADUFSCar
- Verificar o recebimento na caixa de entrada, spam ou pesquisar na aba de busca por "Helios Voting" (especialmente se você utiliza Gmail)

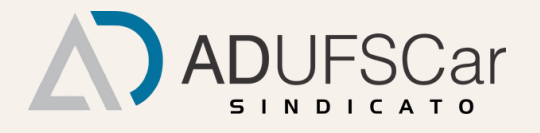